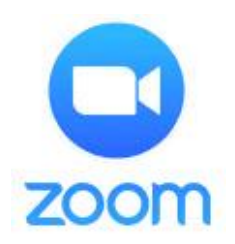

# Zoom クイックマニュアル

Zoomとはパソコン・スマホなど、あらゆるデバイスで簡単なビデオ会議と、 メッセージングができる便利な機能が備わっているアプリです。

Zoom を利用するのに必要な機器

- ウェブカメラ
- マイク:ウェブカメラに内蔵されているマイクで OK です。
- スピーカー:ヘッドセットやイヤホンでも OK です。

ノートパソコンや、画面一体型のデスクトップパソコンの場合、機器が内蔵されていることも 多いです。それ以外のデスクトップでは、これらの機器を別途用意する必要があります。

#### 注意点

● スマートフォンにはウェブカメラ、マイク、スピーカーが内蔵されていますが、接続には通信料 が掛かりますので Wi-Fi が必須です。

| ◆ パソコンに Zoom をインストール    | 1 |
|-------------------------|---|
| ◆ スマートフォンに Zoom をインストール | 2 |
| ◆ Zoom ミーティングに参加        | 3 |
| ● パソコンから参加(参加者)         | 3 |
| ● スマートフォンから参加(参加者)      | 4 |
| ● 参加者のボタン               | 6 |

### ◆ パソコンに Zoom をインストール

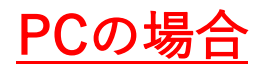

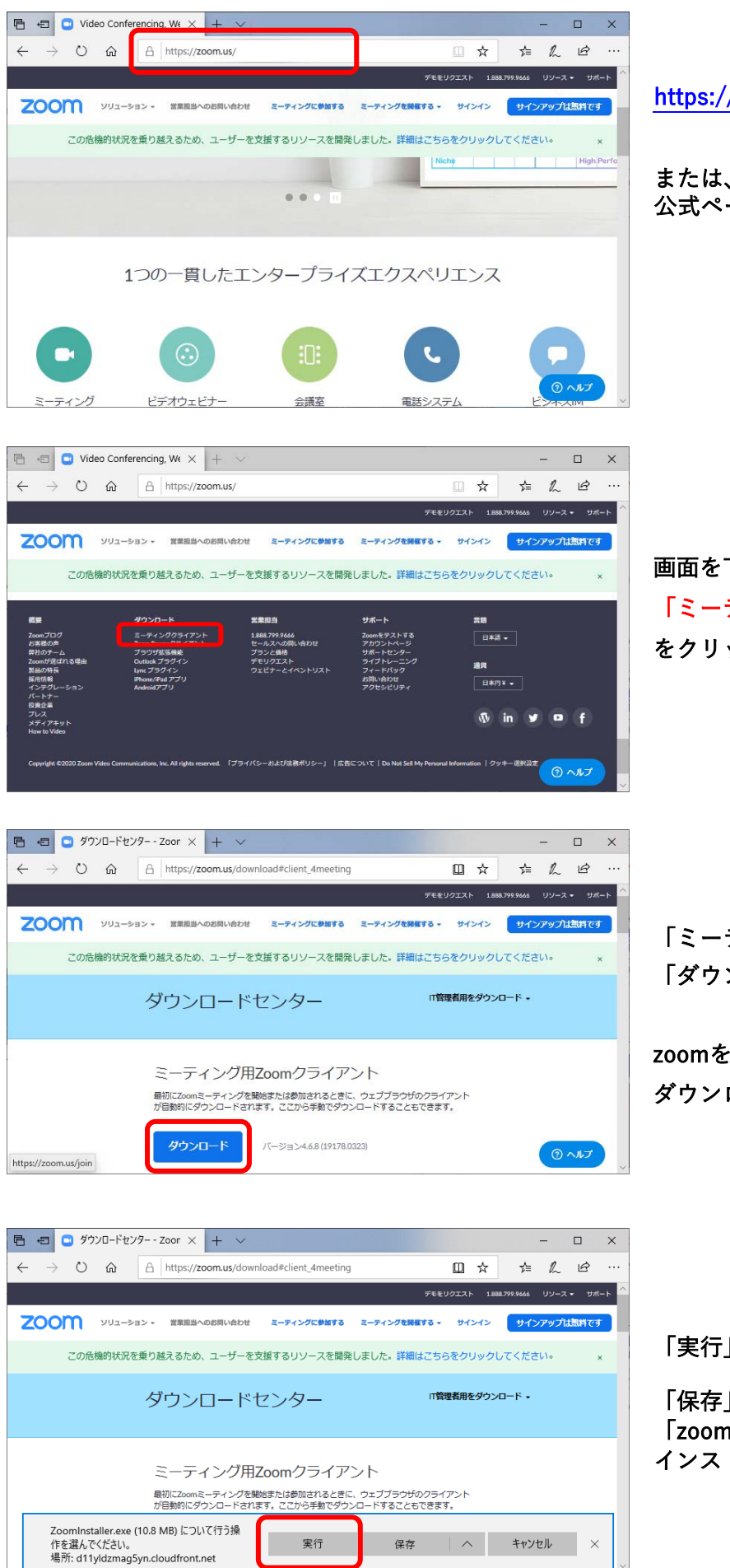

https://zoom.us/にアクセスします。

または、Google等で「zoom」と検索し、 公式ページを開いてください。

画面を下までスクロールし、 「ミーテ ィングクライアント」 をクリックします。

「ミーティング用Zoomクライアント」の 「ダウンロード」をクリックします。

zoomをインストールするためのソフトが ダウンロードされます。

「実行」をクリックします。

「保存」した場合は、保存した場所の 「zoominstaller.exe」を開いてzoomを インストールしてください。

| ×<br>「「「」」」」」」」」」」」」」」」」」」」」」」」」」」」」」」」」」」 | * 画面が表示された場合は「インストールする」を<br>クリックします。 |
|--------------------------------------------|--------------------------------------|
| ■ Zoom クラウド ミーティング - □ ×<br>ZOOM           |                                      |
| <u>ミーティングに参加</u><br>サイン イン                 | インストール完了です。                          |
| バージョン: 4.6.8 (19178.0323)                  |                                      |

◆ スマートフォンに Zoom をインストール

Android

iPhone

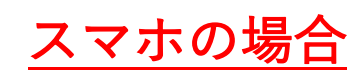

「App Store」または「Play ストア」で 「zoom」と検索します。

検索結果から「ZOOM Cloud Meetings」を インストールします。

インストール完了後、スマホのホーム画面に アイコンが作成されます。

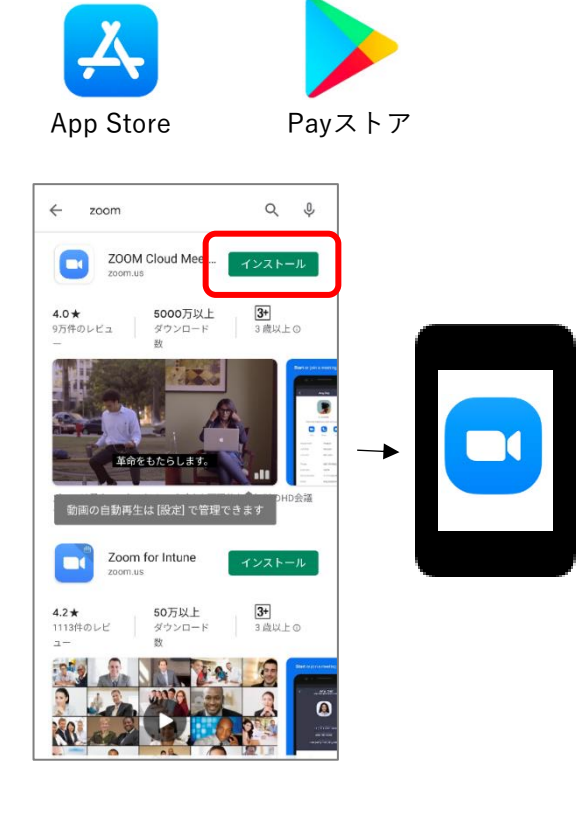

#### ◆ Zoom ミーティングに参加

Zoomは参加するだけなら、アカウント登録(サインアップ)は必要ありません。 ミーティングの主催者側から送られた招待URLに記載されている「ミーティング ID」、 「パスコード」でミーティングに参加することができます。

## ●パソコンから参加(参加者)

PCで参加する場合

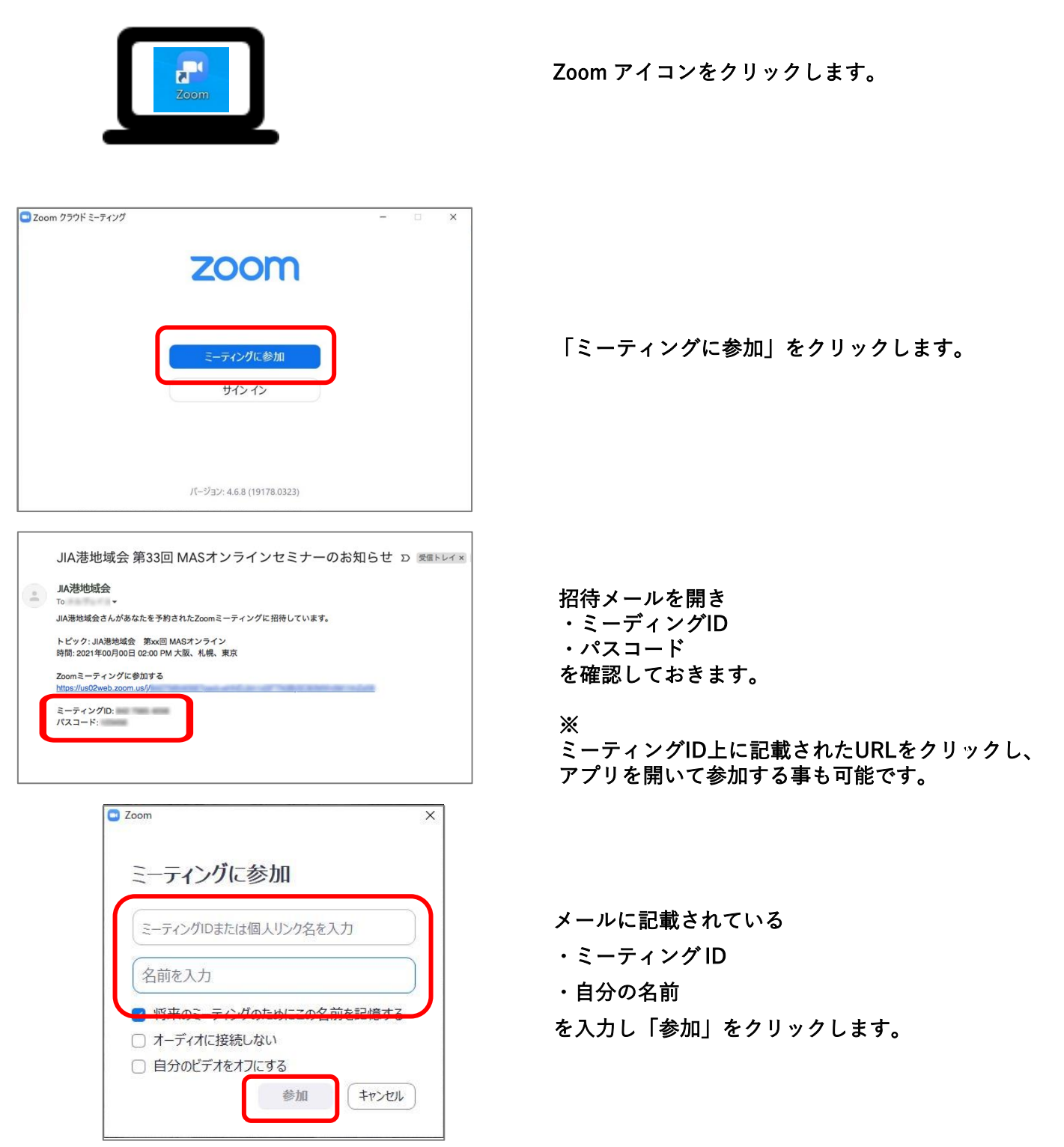

| 🙄 ミーティングパスコードを入力 | ×          |
|------------------|------------|
| ミーティングパス         | コードを入力     |
| ミーティングパスコード      |            |
|                  |            |
|                  |            |
|                  |            |
| ミーティング           | こ参加するキャンセル |

メールに記載されている「パスコード」を入力し、 「ミーティングに参加」をクリックします。

●スマートフォンから参加(参加者)

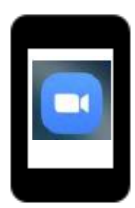

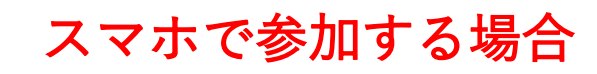

ホーム画面上にある Zoom アイコンを タップします。

| <u>ن</u> ه                    |                                         |
|-------------------------------|-----------------------------------------|
| <b>ミーティン</b><br>外出時にビデオ会議を起動: | <b>グの開始</b><br>またはビデオ会議に参加              |
|                               | + + + + + + + + + + + + + + + + + + + + |
| ミーティング                        | プに参加                                    |
| サイン アップ                       | サインイン                                   |

「ミーティングに参加」をタップします。

| <     | ミーティングに参加                     | ba         |
|-------|-------------------------------|------------|
|       | ミーティング                        | D          |
|       | 会議室名で参加                       |            |
|       | 名前                            |            |
|       | ミーティングに参加                     | 加          |
| 招待リン・ | クを受け取っている場合は、そ<br>―ティングに参加します | のリンクをタッ    |
| 参加オプ  | ション                           |            |
| オーディ  | ィオに接続しない                      | $\bigcirc$ |
| 自分の日  | ビデオをオフにする                     | $\bigcirc$ |
|       |                               |            |
|       |                               |            |
|       |                               |            |
|       |                               |            |
|       |                               |            |
|       |                               |            |
|       |                               |            |
|       |                               |            |

- メールに記載されている ・ミーティング ID
- ・自分の名前
- を入力し「ミーティングに参加」を タップします。

| ○ ミーティングを準備しています…            |    |  |  |  |
|------------------------------|----|--|--|--|
|                              |    |  |  |  |
|                              |    |  |  |  |
|                              |    |  |  |  |
|                              |    |  |  |  |
| あなたのミーティングパスコードを入力<br>してください |    |  |  |  |
| ミーニティングバスタードフ コード            |    |  |  |  |
| 2-71499721-1                 |    |  |  |  |
|                              |    |  |  |  |
| キャンセル                        | ок |  |  |  |
| キャンセル                        | ОК |  |  |  |
| キャンセル                        | ок |  |  |  |
| キャンセル                        | ОК |  |  |  |
| キャンセル                        | ок |  |  |  |
| キャンセル                        | ок |  |  |  |
| キャンセル                        | ОК |  |  |  |
| キャンセル                        | ок |  |  |  |

メールに記載されている「パスコード」 を入力し、「OK」をタップします。 音声・ビデオの操作

ミーティング時のマイク、音声をコントロールします。

パソコンのボタン

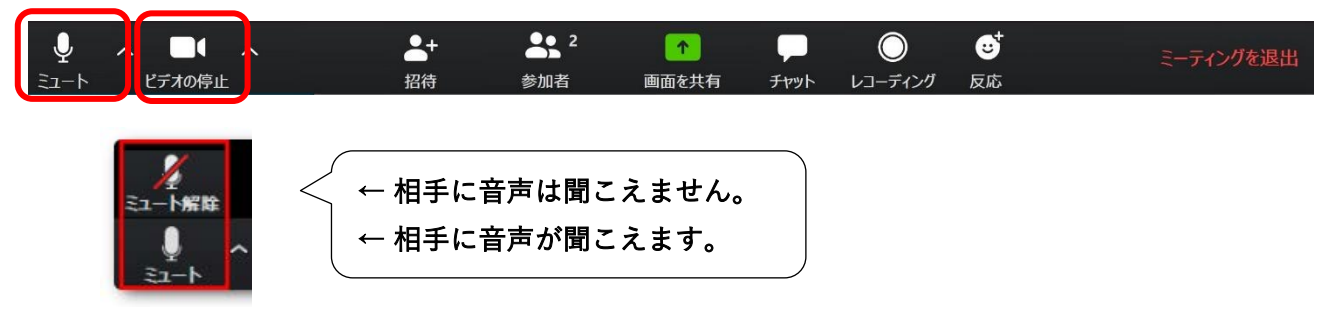

スマートフォンのボタン

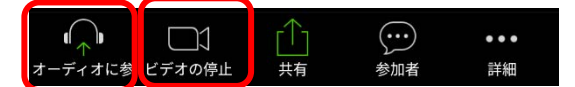

※ スピーカー音量は、各端末の音量ボタンで調整します。

ミーティングから退出する場合

「ミーティングを退出」または「退出」を選択し、ミーティングを終了します。

パソコンの場合の退出ボタン

| Ŷ    | ~ <b>•</b> ~ | <b>*</b> + | 2   | 1     |      | $\bigcirc$ | <b>⊕</b> † | ミーティングを退出 |
|------|--------------|------------|-----|-------|------|------------|------------|-----------|
| ミュート | ビデオの停止       | 招待         | 参加者 | 画面を共有 | チャット | レコーディング    | 反応         |           |

スマートフォンの場合の退出ボタン

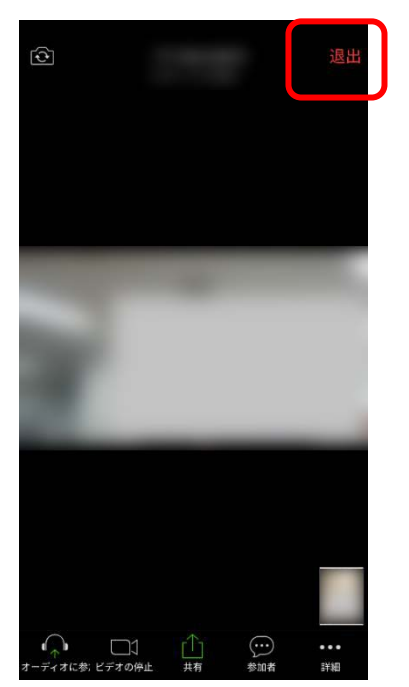